# Android Auto™を利用する

# Android Autoとは

Android端末と本機を接続し、Android端末から送信されるAndroid Auto専用画面を 本機に表示したり、音声を出力します。

また、本機のディスプレイのタッチ操作をAndroid端末側に送り、Android Autoを操作できます。

### 準備(初回のみ)

●アプリをスマートフォンにインストールしてください。

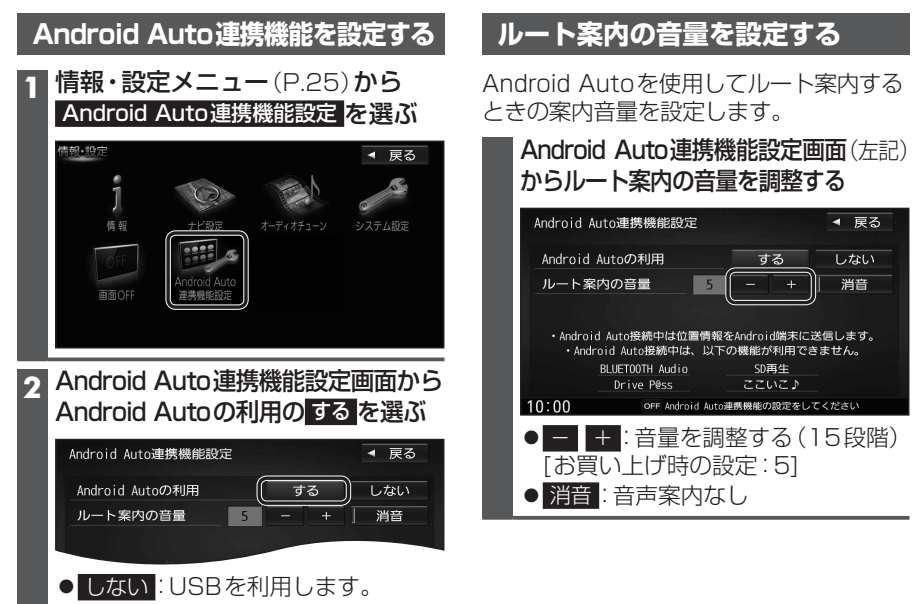

#### お知らせ

- ●Android端末を接続すると、別のBLUETOOTH対応機器の接続は切断されます。
- ●ハンズフリー用携帯電話がすでに4件登録されている場合は、携帯電話登録一覧 (P.136)から登録データを削除してください。
- Android Auto起動中に電話を着信した場合は、Android Autoでハンズフリー通話ができます。
  Android Auto起動中は、以下の機能は利用できません。
- SDメモリーカード再生、USBメモリー再生、BLUETOOTH Audio、BLUETOOTH 機器登録、Drive P@ss、ここいこ♪、音声認識 (Drive P@ss)
- ●画面表示サイズ(P.130)は「フル」に固定されます。
- ●Android Autoは、後席用モニター、フロントインフォディスプレイに出力できません。
- Android Autoの利用を「する」に設定していても、カメラ割込みを「ON」に設定して いる場合は、リアビューカメラの映像が表示されます。(P.172)
- Android AutoはGoogle Inc.が提供するアプリケーションであり、各機能は予告なく 変更・終了することがありますので、あらかじめご了承ください。
- ●走行中はAndroid Autoの動作が制限される場合があります。
- ●スマートフォンの電波状態が悪い場合、Android Autoの動作が制限されることがあります。
- Android Autoアプリの制約により、音楽再生などの操作に制限がかかる場合があります。
- ●スマートフォンの機種や状態によっては、Android Autoの動作が制限されることが

## 適合機種について

OS: Android OSバージョン: 5.1 以降 ※最新のOSを使用してください。 最新の適合機種および接続情報については、下記サイトをご覧ください。 http://panasonic.jp/navi/

# 

 ● Android端末と本機を接続すると、携帯電話登録一覧(P.136)に登録され、BLUETOOTH 接続されます。

#### お知らせ

- ●必ず、データ通信できるUSBケーブルを使用してください。
- データ通信できないUSBケーブル(充電専用品など)では、Android Autoを利用できません。

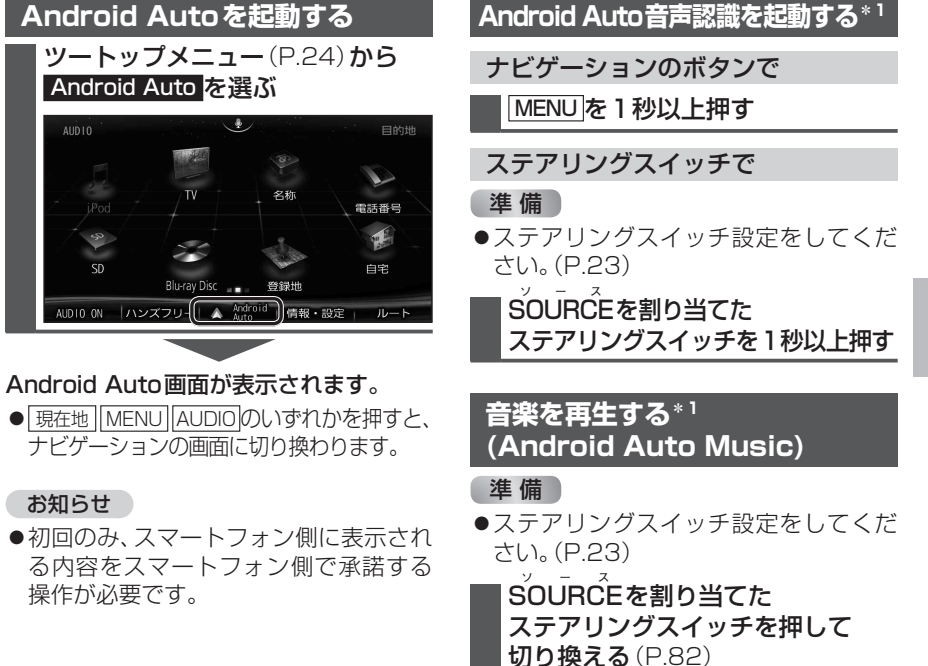

### お知らせ

- Android Auto Music再生中に車のエンジンを止め(ACC OFF)、再度車のエンジンを かけると(ACC ON)、曲が自動で再生されない場合があります。そのときは、手動で操作 して再生してください。
- \* 1 Android Autoを起動させ、タッチ操作で行うこともできます。

157

n

d